## HER-SYS (ハーシス) スマホアプリ登録ガイド (健康状態の確認)

#### 健康状態の入力方法

- 1 ご自身のスマートフォンからQRコード、又は、SMSで受信したURLを読み込んでください。
- 2 初回のログインには、保健所(又は保健福祉センター)からお知らせした<u>スマホ入力ID(7桁)</u>が 必要となります。次ページのMy HER-SYSご利用ガイドをご参照ください。
- 3 1日2回、健康状態をご入力ください。

(1日3~4回:朝・昼・夕・寝る前に健康状態を確認し2回(8時、16時)入力)

**①QRコー**ド

(2)ログイン画面

③入力画面

URL : https://www.cov19.mhlw.go.jp/

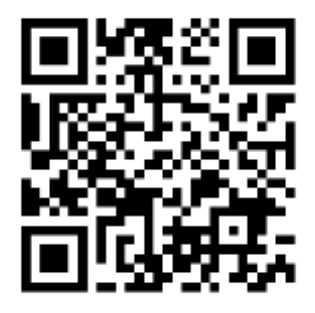

| 1 | *3                                     |  |  |
|---|----------------------------------------|--|--|
|   |                                        |  |  |
| E | Billion and                            |  |  |
| E | ************************************** |  |  |
|   |                                        |  |  |
|   |                                        |  |  |
|   | C)+1044                                |  |  |

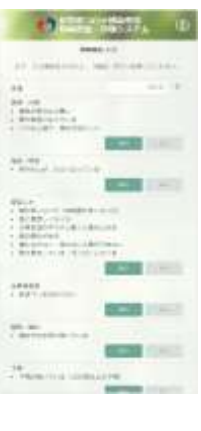

### 次の場合は、下記の緊急連絡先にお電話をください

| 緊急性の高い症 | ※はご家族がご覧になって判断した場合です。                                                                                       |  |
|---------|----------------------------------------------------------------------------------------------------|--|
| 表情·外見   | ・顔色が明らかに悪い※・・唇が紫色になっている<br>・いつもと違う、様子がおかしい※                                                                 |  |
| 息苦しさ等   | ・息が荒くなった(呼吸数が多くなった)<br>・急に息苦しくなった ・日常生活の中で少し動くと息があがる<br>・胸の痛みがある ・横になれない・座らないと息ができない<br>・肩で息をしている ・ゼーゼーしている |  |
| 意識障害等   | ・ぼんやりしている(反応が弱い)※<br>・もうろうとしている(返事がない)※<br>・脈がとぶ、脈のリズムが乱れる感じがする                                             |  |

#### 【氏名】

【健康観察期間】

 様
 月
 日
 ~
 月
 日
 日
 日
 日
 日
 日
 日
 日
 日
 日
 日
 日
 日
 日
 日
 日
 日
 日
 日
 日
 日
 日
 日
 日
 日
 日
 日
 日
 日
 日
 日
 日
 日
 日
 日
 日
 日
 日
 日
 日
 日
 日
 日
 日
 日
 日
 日
 日
 日
 日
 日
 日
 日
 日
 日
 日
 日
 日
 日
 日
 日
 日
 日
 日
 日
 日
 日
 日
 日
 日
 日
 日
 日
 日
 日
 日
 日
 日
 日
 日
 日
 日
 日
 日
 日
 日
 日
 日
 日
 日
 日
 日
 日
 日
 日
 日
 日
 日
 日
 日
 日
 日
 日
 日
 日
 日
 日
 日
 日
 日
 日
 <th1</th>
 <th1</th>
 <th1</th>

### 厚生労働省新型コロナウイルス患者情報等患者把握・管理支援システム ご利用ガイド(ご本人用 [My HER-SYS])

1. 初回登録

Step 1

スマートフォンやパソコン等のブラウザから、My HER-SYSトップ画面 (<u>https://www.cov19.mhlw.go.jp/</u>)にアクセスします。

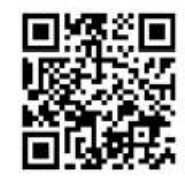

上記QRコードからの アクセスも可能です

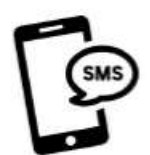

SMSに記載のURLからの アクセスも可能です

※SMS送信をご希望の場合は、 保健所にお問い合わせください

Step2

「新規登録」ボタンを押します。

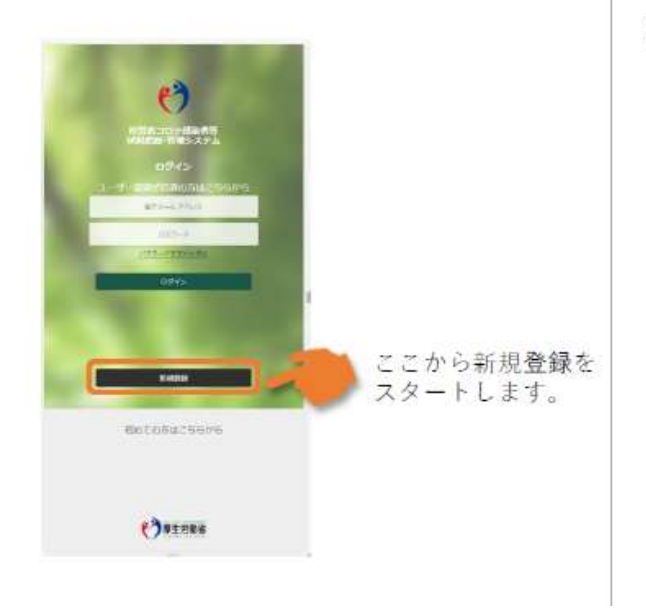

## Step3

- 新規登録画面からご自身のメールアドレス を入力します。
- 「確認コードを送信」ボタンを押します。

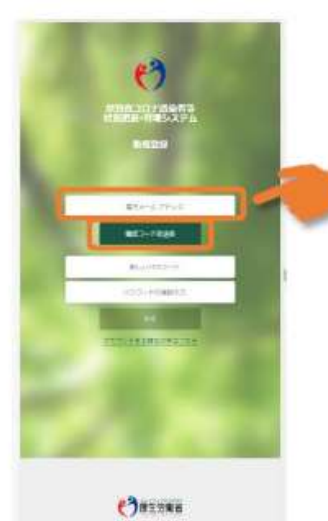

<u>ポイント!</u> 利用するメールアドレスに 制限はありません。有効な 個人のメールアドレスをご 利用ください。

メールの受信拒否設定をさ れている方は、Step4の確 認コードを受け取るために、 「@microsoftonline.com」 からお送りするメールを受 信できるように設定してく ださい。

# 厚生労働省 新型コロナウイルス患者情報等患者把握・管理支援システム ご利用ガイド ご本人用 [My HER-SYS]

## Step4

- 登録したメールアドレスに確認コードが 届きます。
- 確認コードをコピーもしくはメモをとってください。

新型コロナウイルス感染症等情報把握・管理支援システ ら アカウントの電子メール確認コード MERFURE

Microsoft (新型コロナウイルス感染症等情報把握・管理。2020年9月28日(円) 12:37 合 🔸 T0 日分 -

電子メールアドレスを確認してください アカウントをご確認いただきありがとうございます! ロード: 666374 ご利用ありがとうございます。 新型コロナウイルス感染症等情報把握・管理文体システム

\*表示内容はご利用端末により異なる場合があります。

## Step5

トップ画面に戻り確認コードを入力します。
 「コードの確認」ボタンを押します。

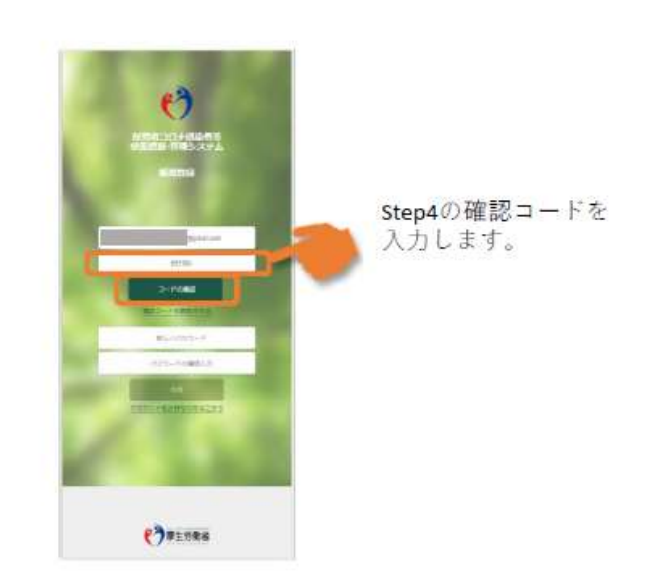

## Step6

- パスワード設定画面にて任意のパスワード を入力します。
- ② 「作成」ボタンを押します。

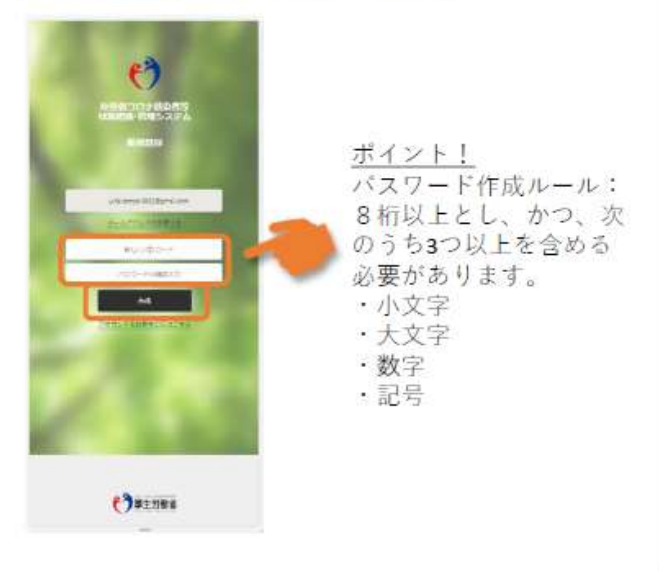

## Step 7

ご自身の属性情報を入力します。

- ② リーフレットに記載のある「スマホ入力 ID」(6桁または7桁)を記入します。
- 「属性を保存する」ボタンを押して、登録完了です。

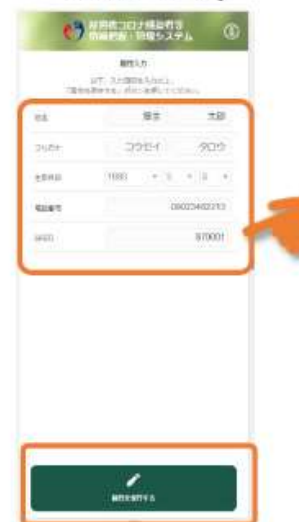

#### <u>ポイント!</u> 「スマホ入力ID」は保 健所等からお配りする リーフレットに記載さ れています。

電話番号は、ハイフン なし・半角で入力くだ さい。

入力した情報が、シス テムに登録された情報 と異なる場合、登録で きないことがあります。 登録できない場合は、 保健所にお問い合わせ 下さい。

### 厚生労働省 新型コロナウイルス患者情報等患者把握・管理支援システム ご利用ガイド (ご本人用 [My HER-SYS])

### 2. スマホ等からの健康観察入力

トップ画面から健康状態を入力し、報告することができます。

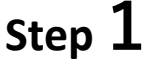

メールアドレスとパスワードを入 力しログインします。

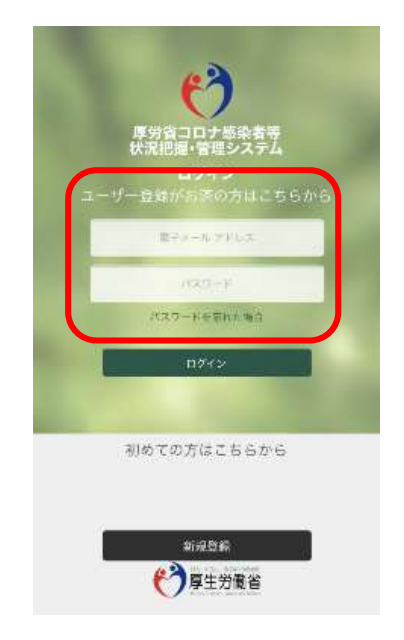

### Step 2

ご自身の状況を入力するため 「状況報告を入力する|ボタンを押します。

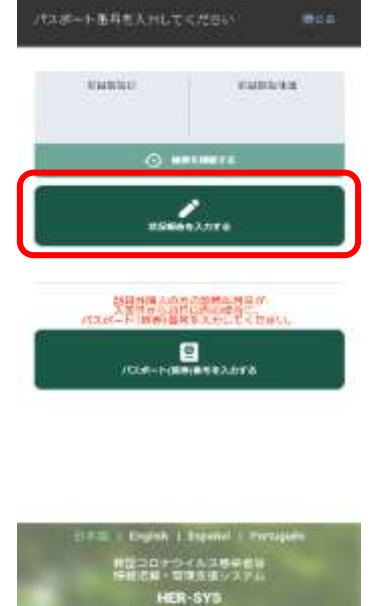

ポイント! 「パスポート番号を 入力|ボタンは、 訪 日外国人の方で、診 断年月日が入国から 28日以内の場合、 表示されます。 対象の方は別紙「パ スポート番号入力の お願い|をご参照く ださい。 ※対象外の方は表示 されません

## Step 3

①状況報告画面からご自身の体調等を 入力してください。

②「確認」ボタンを押します。

→これで完了です。

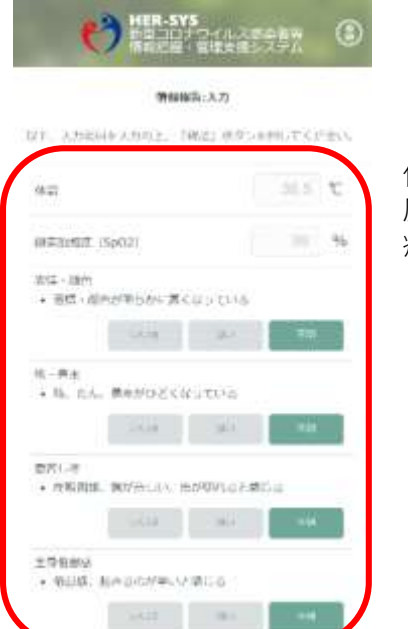

#### 体温と酸素飽和 度(SpO2)を入力し、 症状の「あり」 「なし」を選択 してください。

## 【参考】

「履歴を確認する」から、過去に入力した内容 を確認することができます。

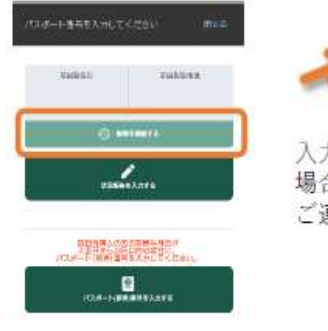

HER SYS

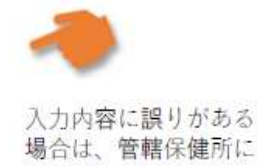

場合は、管轄保健所に ご連絡ください。

### 厚生労働省新型コロナウイルス患者情報等患者把握・管理支援システム パスポート番号入力のお願い(ご本人用)

「訪日外国人の方で、診断年月日が入国日から28日以内の場合」はパスポート 番号の入力が必要です。 以下の手順に従い、パスポート番号の入力をお願いします。

※保健所にてパスポート番号が既に入力されている場合または日本国籍の方は、 入力不要です。 ※パスポート番号は初回登録時のみ入力が可能です。

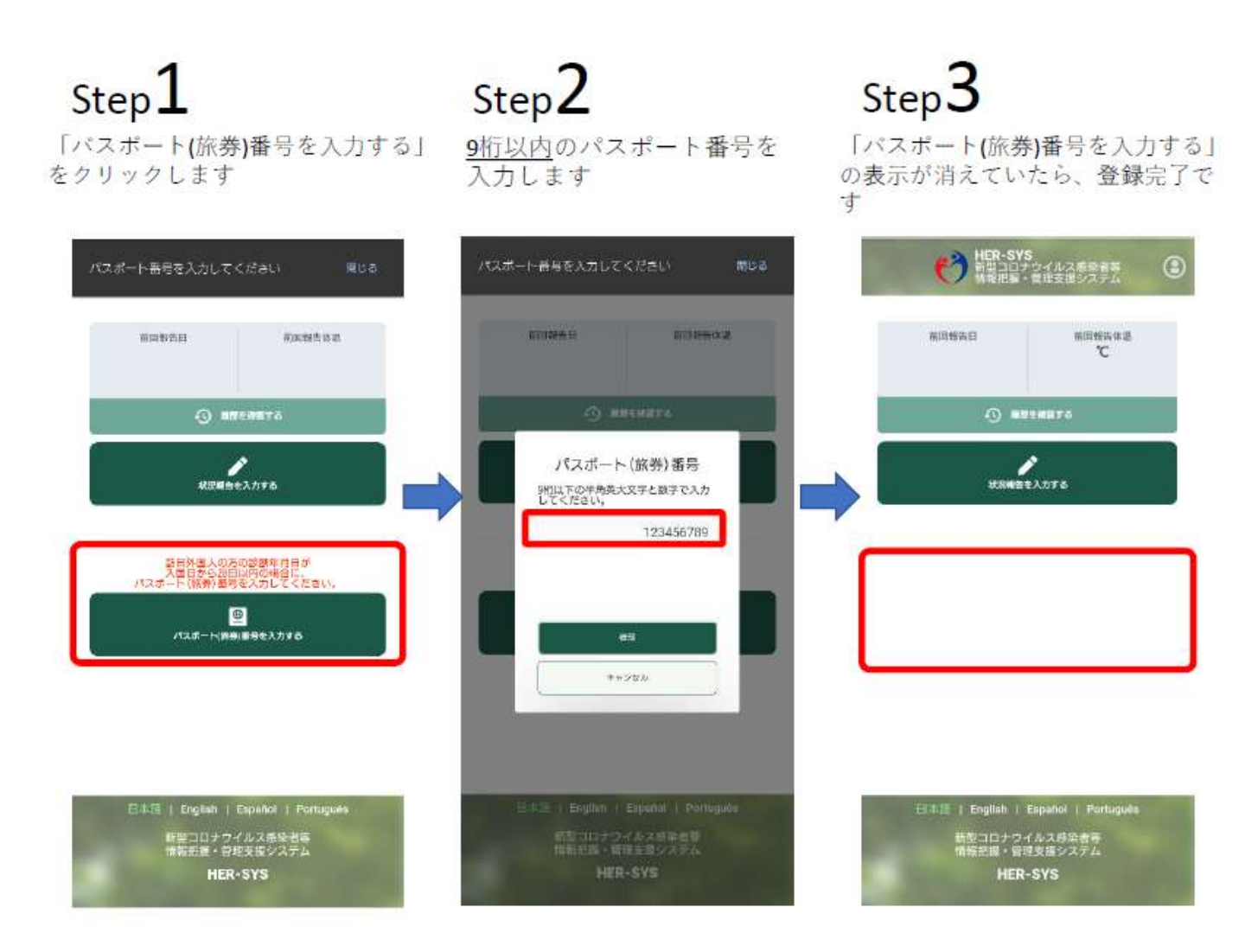

有効期限切れや紛失等によりパスポート番号が変わった場合は、 保健所(又は保健福祉センター)へご連絡ください。